# LCD Display Unit User Manual

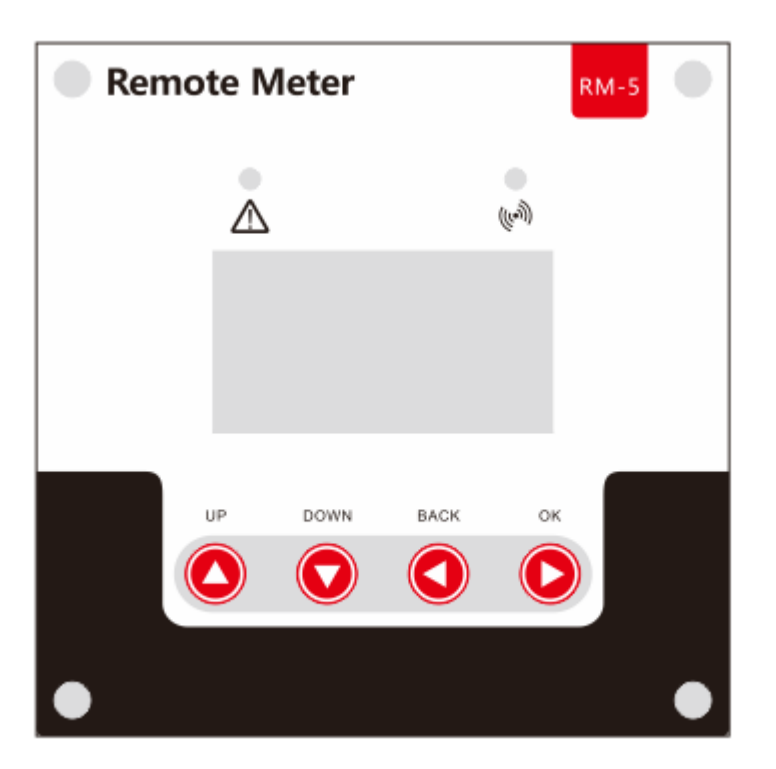

RM-5 (Standard version) RM-5B (Bluetooth version)

(V1.01)

Dear users,

Thank you for choosing our product!

This user manual provides important information and advice on installation, usage, parameter settings, troubleshooting methods, etc. Before using the product, please read this manual carefully.

# **Table of Contents**

| 1. Product Features                                                   | 3    |
|-----------------------------------------------------------------------|------|
| 2. Function Descriptions                                              | 3    |
| 3. Usage Recommendations and Precautions                              | 3    |
| 4. Packing List                                                       | 4    |
| 5. Installation Instructions                                          | 4    |
| 6. Data Cable Definition                                              | 5    |
| 7. Parameter Details                                                  | 5    |
| 8. Usage of Navigation Keys                                           | 5    |
| 9. Fault Indication and Communication Indication                      | 6    |
| 10. System Menu and Parameter Settings                                | 7    |
| 10.1 Menu block diagram                                               | 7    |
| 10.2 Main menu                                                        | 8    |
| 10.3 Real-time monitoring                                             | 9    |
| 10.4 Parameter Settings                                               | . 10 |
| 10.4.1 Controller charging and discharging related parameters setting | . 12 |
| 10.4.2 LCD screen backlight time setting                              | . 12 |
| 10.4.3 Controller abnormality voice alarm on/ off setting             | . 12 |
| 10.4.4 "Clear historical data" and "Reset to factory settings"        | . 13 |
| 10.5 Load modes                                                       | . 13 |
| 10.6 Statistic data                                                   | . 14 |
| 10.7 Historical data of the current day                               | . 14 |
| 10.8 Device information                                               | . 15 |
| 10.9 Bluetooth connection status                                      | . 15 |
| 11. Common Problems and Solutions                                     | . 16 |

# **1. Product Features**

1) Adopts a 128\*64 LCD screen, with the menus designed with numeric and graphic forms.

2) With a graphical design, the main menu is artistic as well as informative: it can display up to 10 parameters and states.

3) Able to read the historical data of a certain day.

4) A low-power-consumption BLE4.0 feature enables more powerful functions when pairing with a mobile APP (optional).

5) Employs two indicator lights to indicate controller abnormalities and communication errors respectively.

6) Features a controller abnormality voice alarm function which can be switched on/ off.

7) A backlight time setting function is available.

8) Able to monitor live data and operating statuses of the controller .On/ off switching, clearing of historical data and restoring to factory settings can all be done with this unit.

9) Adoption of standard Modbus communication protocol.

10) Features standard RJ12 as the communication interface.

11) With no need of an external power source, connection with a controller by means of a data cable will be enough to enable the unit to be powered .

12) Boasts an industrial grade design and excellent anti-interference capacity, the product can function well in various tough conditions.

### 2. Function Descriptions

With the menus and operations on the navigation keys, the following functions can be realized:

1) Real-time monitoring and checking of live data, charging and discharging parameters, load state, fault codes, historical data, device information, etc. of an individual controller;

2) Setting of related charging and discharging parameters;

3) Load mode setting, load on/ off switching (manual mode);

4) With the optional bluetooth-version display unit, more powerful functions can be realized with the help of a mobile App. (Model: RM-5B)

# **3. Usage Recommendations and Precautions**

1) On receiving the product, carefully read all instructions and precautions in this manual so as to ensure correct usage of

the product.

2) This LCD display unit is to be used only with our company's controllers, thus please make necessary confirmations with

the sales person before purchasing.

3) If you want to purchase a data cable or make one by yourself, strictly observe the instructions in the "Data Cable Definition" part of this manual, otherwise you may damage the display unit or the controller.

4) The displayed data will be updated every 3 seconds, thus the data on the screen will slightly lag behind the real-time system data, which is a normal phenomenon.

5) Never put this product in environments subject to the influence of direct sunshine, rain, heavy dust, moisture, corrosion, strong electromagnetic interference, etc.

6) Never attempt to disassemble and repair this product by yourself.

### 4. Packing List

| Item                               | Quantity | Remarks                       |
|------------------------------------|----------|-------------------------------|
| LCD display unit                   | 1        |                               |
| Data cable (2m)                    | 1        | 6 cores, RJ12 at<br>both ends |
| User manual                        | 1        |                               |
| KM3*8_black countersunk            | 2        | For installation              |
| machine screws                     | 2        | on a panel                    |
| Tapping screws KA4*25mm            | 4        | For installation              |
| Plastic expansion bolts<br>M6*25mm | 4        | on a wall                     |

### **5. Installation Instructions**

#### 5.1, Installation on a controller case or panel

External dimensions:  $115.82 \times 115.82$ mm Installation dimensions: 96mm or 103.82x103.82mm Installation hole diameter:  $\emptyset$  3.5 (mm)

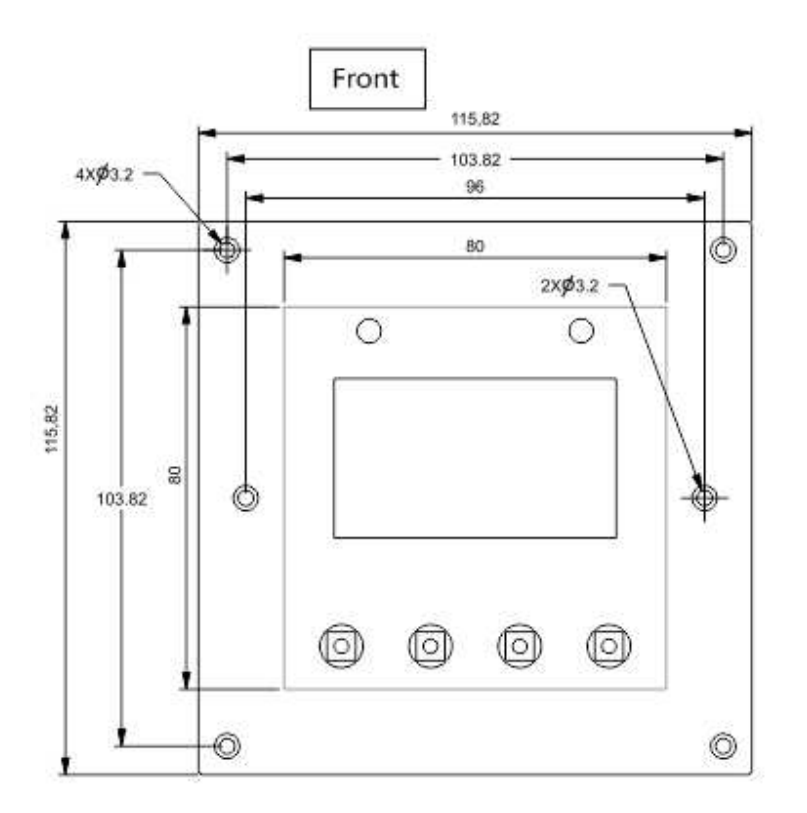

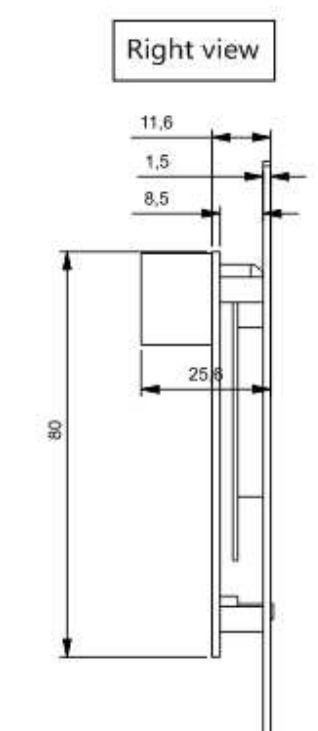

#### 5.1 Installation on a wall

External dimensions:  $118.5 \times 118.5 \times 48$ mm Installation dimensions:  $50 \times 50$ mm or  $70 \times 70$ mm Installation hole diameter:  $\not \subset 5$ (mm)

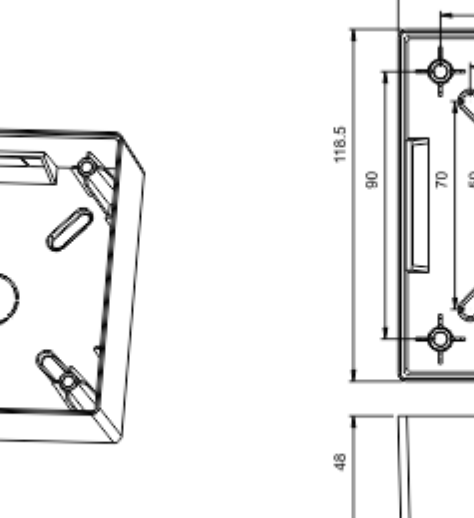

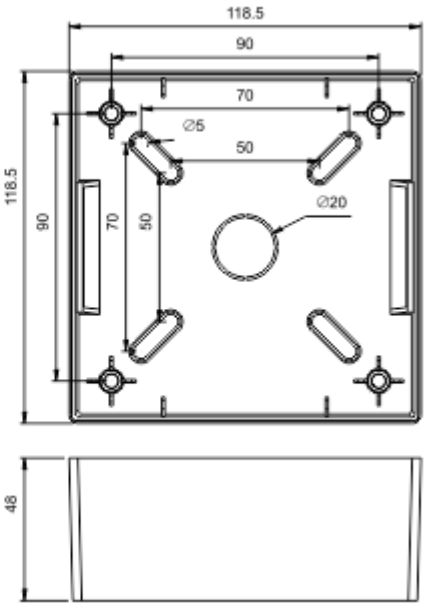

# 6. Data Cable Definition

Controller communication port RJ12 and the core Series number is as follows:

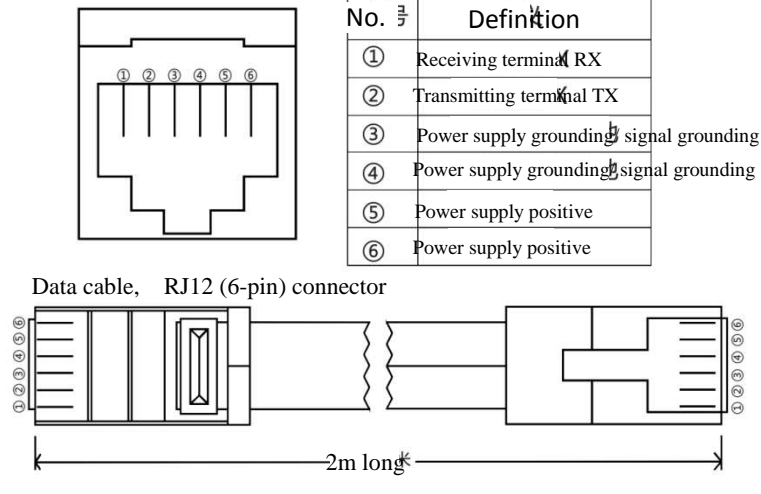

## 7. Parameter Details

| Static power             | LCD backlight on <35mA/12V  |  |  |
|--------------------------|-----------------------------|--|--|
| consumption              | LCD backlight off <25mA/12V |  |  |
| Communication<br>port    | RJ12 (6-pin)                |  |  |
| Baud rate                | 9600 bps                    |  |  |
| Communication<br>port    | RS232                       |  |  |
| Operating<br>temperature | -35 to +65°C;               |  |  |
| Product weight           | 0.5kg                       |  |  |
| Dimensions               | 115.82×115.82 (mm) (L×W)    |  |  |

# 8. Usage of Navigation Keys

■ The product design features 4 keys which, from left to right, are: "▲", " ▼", " •", " •"

They equal to ("Up", "Down", "ESC", "OK")

| Key                  | Operation  | Description                                                                                      |  |  |  |  |
|----------------------|------------|--------------------------------------------------------------------------------------------------|--|--|--|--|
|                      | Tap proce  | 1) When <b>browsing a menu</b> , tap the key for a page up,                                      |  |  |  |  |
| ۲                    | rap, press | 2) In <b>parameter setting</b> , tap the key to increase the value by a minimum unit;            |  |  |  |  |
|                      |            | 3) Press and hold the key for quick page-up movement or value increasing.                        |  |  |  |  |
|                      | <b>T</b>   | 1) When <b>browsing a menu</b> , tap the key for a page down;                                    |  |  |  |  |
| $\overline{\bullet}$ | rap, press | 2) In <b>parameter setting</b> , tap the key to decrease the value by a minimum unit;            |  |  |  |  |
|                      | and note   | 3) Press and hold the key for quick page-down movement or value decreasing.                      |  |  |  |  |
|                      |            | 1) When <b>browsing a menu</b> , tap the key to <b>return to the previous level</b> , until the  |  |  |  |  |
|                      | <b>T</b>   | main menu is reached;                                                                            |  |  |  |  |
|                      | Tap        | 2) In the <b>setting mode</b> , a tap on this key can <b>cancel the data modification in</b>     |  |  |  |  |
|                      |            | process and exit the setting mode.                                                               |  |  |  |  |
|                      | Press and  | In any menu, press and hold the key to immediately skip to the "error code                       |  |  |  |  |
|                      | hold       | page for convenient checkup.                                                                     |  |  |  |  |
|                      |            | 1) In a menu which contains submenus, tap the key to enter into a submenu;                       |  |  |  |  |
|                      | Tap        | 2) In a menu with settable or adjustable parameters, tap the key to enter into or                |  |  |  |  |
|                      |            | confirm parameter setting.                                                                       |  |  |  |  |
|                      |            | If "manual mode" is selected as the load mode, a press-and-hold on the key to                    |  |  |  |  |
| $\bigcirc$           |            | switch <b>on/ off</b> the load.                                                                  |  |  |  |  |
|                      | Press and  | If it's not in the manual mode, a press-and-hold will cause the display to skip to               |  |  |  |  |
|                      | hold       | the load mode setting interface as a reminder.                                                   |  |  |  |  |
|                      |            | (Note: if no load is connected to the controller, this function and related load parameters will |  |  |  |  |
|                      |            | become inoperative.)                                                                             |  |  |  |  |

# 9. Fault Indication and Communication Indication

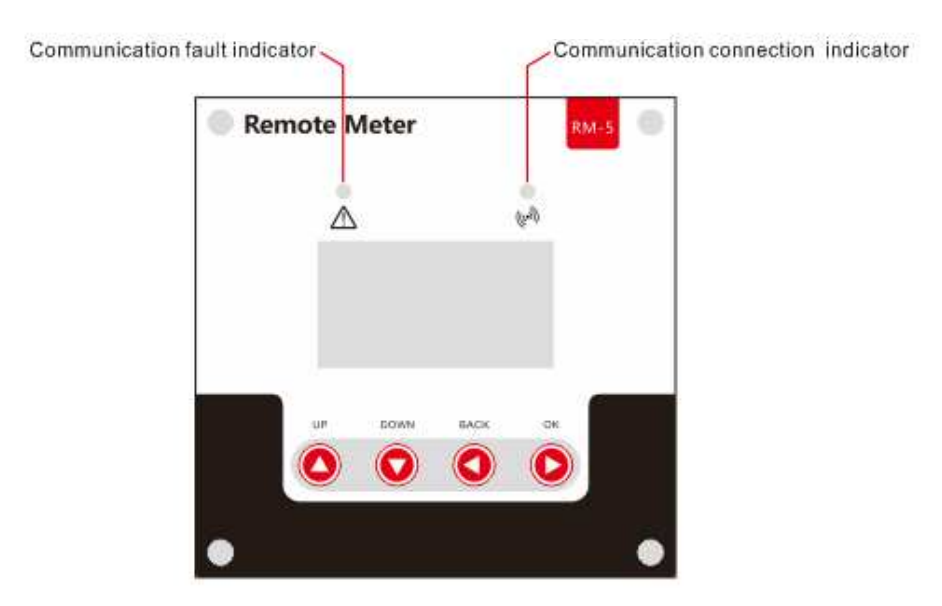

| Indicator                 | State             | Description                                                              |  |  |  |
|---------------------------|-------------------|--------------------------------------------------------------------------|--|--|--|
|                           | Steady off        | The controller system is normal                                          |  |  |  |
| System fault<br>indicator | Quick<br>flashing | Abnormality occurs to the controller system(Please check the error code) |  |  |  |
| Communication             | Steady off        | Communication connection                                                 |  |  |  |

| connection<br>indicator |                  | between the LCD display unit<br>and controller is normal                               |
|-------------------------|------------------|----------------------------------------------------------------------------------------|
|                         | Slow<br>flashing | Communication connection<br>between the LCD display unit<br>and controller abnormality |

### **10. System Menu and Parameter Settings**

When the "**startup screen**" is displayed, tap any key to skip it. If no operation is detected within 5 seconds, a "**Connecting** " interface will ensue:

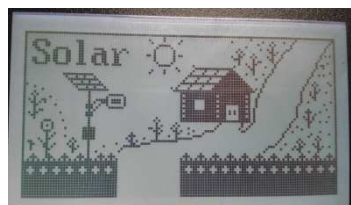

"Connecting" interface. When connection is successfully done, the "main menu" will appear:

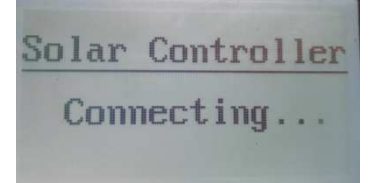

### 10.1 Menu block diagram

Main menu

Real-time monitoring

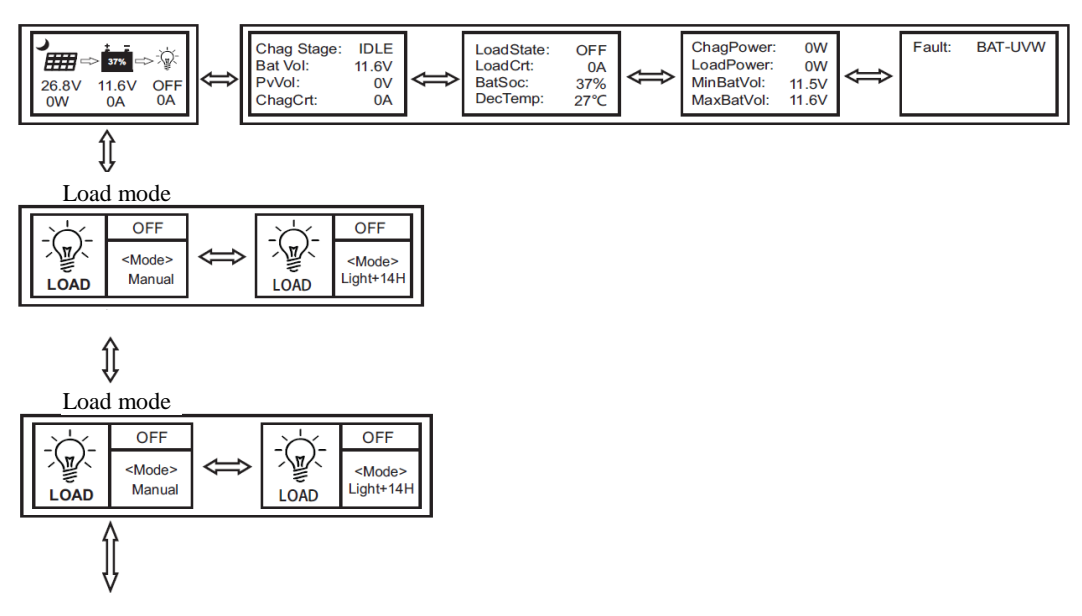

Parameters setting

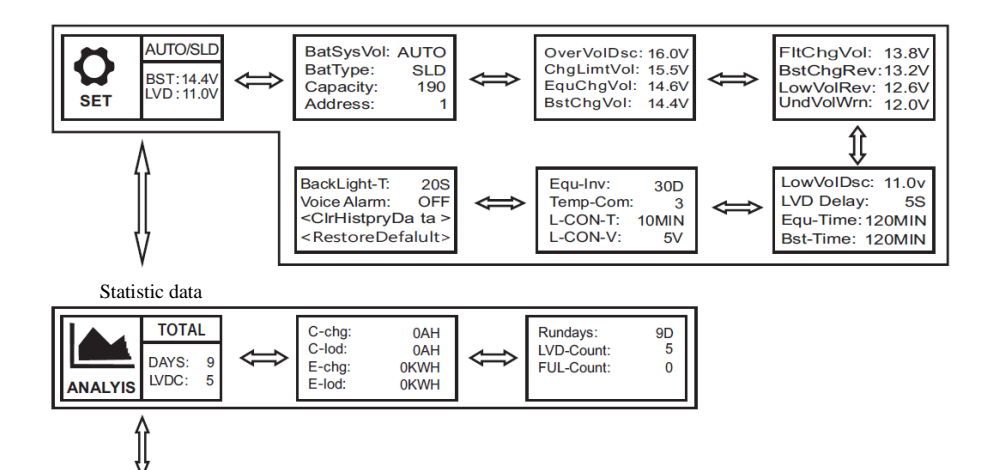

Historical data of the current day

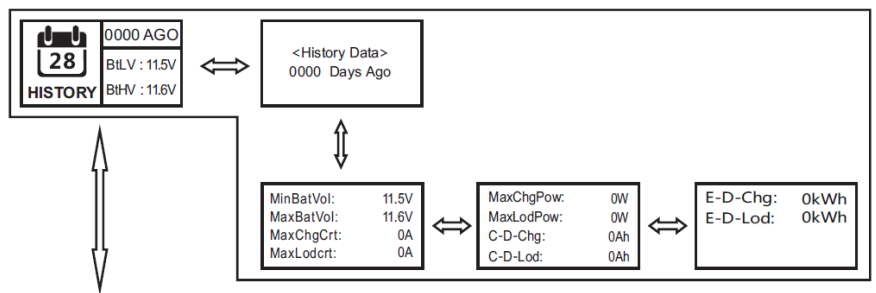

Device information

| 0    | 4845<br>Ver: 00.00.04 | ţ | Model:<br>HW-ver:<br>SW-ver: | 4845<br>00.02.07<br>00.00.04 |
|------|-----------------------|---|------------------------------|------------------------------|
| INFO | SN:16030032           |   | Ser ial:                     | 16030032                     |

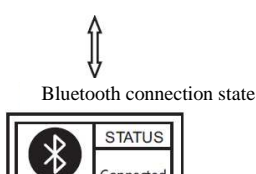

Connecte

BL

(This menu is available only to the display units with the optional bluetooth function)

Refer to "Usage of Navigation Keys" for operations including entering into and exiting each of the above menus, related parameters setting, etc.

#### 10.2 Main menu

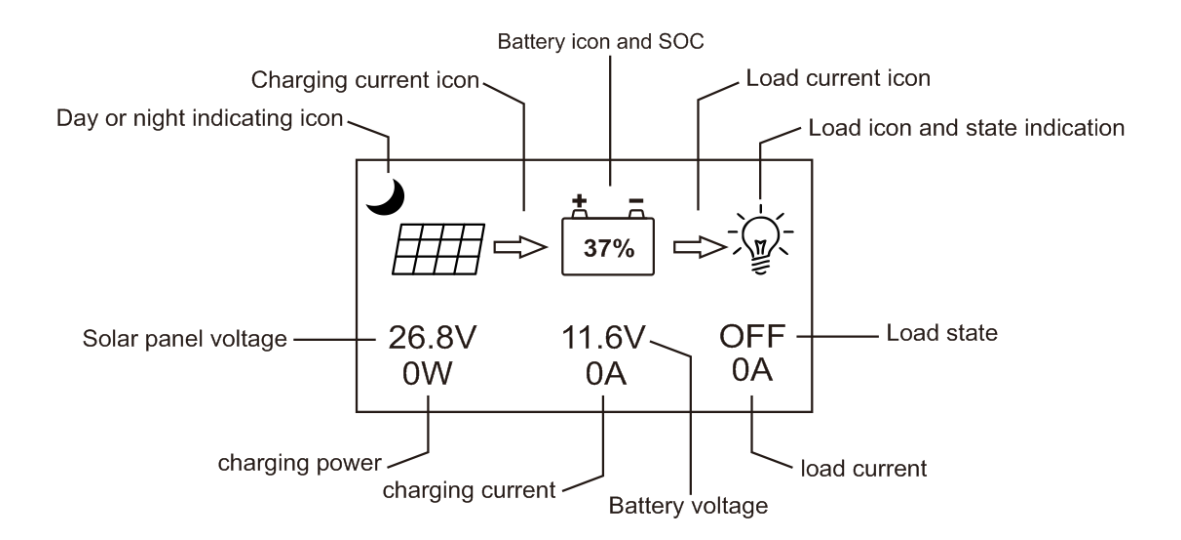

■ Definitions of "main menu" icons

| Icon or value | State                                                                  | Description                                                                                     | Remarks            |
|---------------|------------------------------------------------------------------------|-------------------------------------------------------------------------------------------------|--------------------|
|               | Steady on                                                              | Nighttime                                                                                       |                    |
| ķ.            | Steady on                                                              | Daytime                                                                                         | Related to         |
| ▦             | Steady on                                                              | A dynamic arrow indicates charging is<br>in process, while a static one indicates<br>otherwise. | entinging          |
| 37%           | "0 to 100%"<br>"0%" in slow<br>flashing<br>"100%" in<br>quick flashing | Current battery capacity<br>Battery over-discharged<br>Battery over-voltage                     | Related to battery |
|               | Steady on                                                              | A bulb shown as left and a dynamic arrow indicate the load is switched on.                      |                    |
| ⇔ 🖗 Steady on |                                                                        | A bulb shown as left and a static arrow indicate the load is switched off.                      | Related to<br>load |
|               | Quick flashing                                                         | Overload or short-circuit protection                                                            |                    |

### **10.3 Real-time monitoring**

#### (This menu is contained in and supplementary to information of the main menu)

In the "**main menu**", tap " $\checkmark$ " to enter into this menu; continue to tap " $\diamond$ ,  $\heartsuit$ " to switch between menus; or tap " $\checkmark$ " to return to the "**main menu**". (Refer to "**8.** Usage of Navigation Keys" for operation)

| Page | Project or<br>parameter |       | Description                       | Remarks |
|------|-------------------------|-------|-----------------------------------|---------|
|      |                         |       | Charging state indications:       |         |
|      |                         |       | "IDLE", no charging               |         |
|      | CharStata               |       | "MPPT", MPPT charging             |         |
|      |                         |       | "EQU", equalizing charging        |         |
|      | IDLE                    |       | "BST", boost charging             |         |
| 1    |                         |       | "FLT", floating charging          |         |
|      |                         |       | "LIMIT", current-limited charging |         |
|      | BatVol:                 | 11.6V | Battery voltage                   |         |
|      | PvVol:                  | 0V    | Solar panel voltage               |         |
|      | ChagCrt:                | 0A    | Charging current                  |         |
|      | LoadState:              | OFF   | Load in "ON" or "OFF" state       |         |
|      | LoadCrt:                |       | Load current                      |         |
| 2    | 0A                      |       |                                   |         |
| Z    | BatSoc:                 | 100%  | Remaining battery capacity        |         |
|      | DevTemp:                |       | Controller temperature            |         |
|      | 27°C                    |       |                                   |         |
| 2    | ChagPower:              | 0W    | Charging power                    |         |
| 3    | LoadPower:              | 0W    | Discharging power                 |         |

|   | MinBatVol:     |    | The current day's min. battery voltage |              |
|---|----------------|----|----------------------------------------|--------------|
|   | 12.5V          |    |                                        |              |
|   | MaxBatVol: 13. | 0V | The current day's max. battery         |              |
|   |                |    | voltage                                |              |
|   | Fault: NU      | LL | Controller error codes:                |              |
|   |                |    | "BAT-LDV", over-discharge              |              |
|   |                |    | "BAT-OVD", over-voltage                |              |
|   |                |    | "BAT-UVW", under-voltage warning       | Not every    |
|   |                |    | "L-SHTCRT", load short-circuit         | controller   |
|   |                |    | "L-OVRCRT", load over-current          | has all of   |
|   |                |    | "DEV-OVT", internal                    | these error  |
|   |                |    | over-temperature                       | codes. For   |
|   |                |    | "BAT-OV1", battery                     | details,     |
| 4 |                |    | over-temperature                       | refer to the |
|   |                |    | "P-OVP", solar panel                   | User         |
|   |                |    | overpower                              | Manual of    |
|   |                |    | "P-SHICRI", solar panel                | the          |
|   |                |    | short-circuit                          | correspond   |
|   |                |    | P-OC-OVD <sup>*</sup> , solar panel    | ing          |
|   |                |    | over-voltage                           | controller.  |
|   |                |    | P-MP-OVD, solar panel                  |              |
|   |                |    | working over-voltage                   |              |
|   |                |    | P-KEVEKSE", solar panel                |              |
|   |                |    | reverse-connection                     |              |

### **10.4** Parameter Settings

### Parameter settings list

| Menu      | Раде  | Item to set     | Displayed item/        | Parameter and setting   | Rema |
|-----------|-------|-----------------|------------------------|-------------------------|------|
| level     | 1 uge | item to set     | <mark>parameter</mark> | range                   | rks  |
|           |       |                 |                        | "12V", 12V system       |      |
|           |       |                 |                        | "24V", 24V system       |      |
|           |       | Battery system  | DatevaVal              | "36V", 36V system       |      |
|           |       | voltage         | Datsys vol.            | "48V", 48V system       |      |
|           |       |                 |                        | "AUTO", auto            |      |
|           |       |                 |                        | recognition             |      |
|           | 1     | Battery type    | BatType:               | "SLD", sealed lead-acid |      |
| 2nd-level |       |                 |                        | battery                 |      |
| menus     |       |                 |                        | "FLD", open lead-acid   |      |
|           |       |                 |                        | battery                 |      |
|           |       |                 |                        | "GEL", gel battery      |      |
|           |       |                 |                        | "LI", lithium battery   |      |
|           |       |                 |                        | "USE", user defined     |      |
|           |       | Nominal battery | Constitu               | 0 to 0000               | 15   |
|           |       | capacity        | Capacity.              | 0 10 9999               | ±J   |
|           |       | Device address  | Address:               | 1 to 60                 | ±1   |

|  |   | Over-voltage<br>threshold    | OverVolDsc:                       | 9.0 to 17.0V                                                |           |
|--|---|------------------------------|-----------------------------------|-------------------------------------------------------------|-----------|
|  |   | Charging limit<br>voltage    | ChgLimtVol:                       | 9.0 to 17.0V                                                |           |
|  | 2 | Equalizing charging voltage  | EquChgVol:                        | 9.0 to 17.0V                                                |           |
|  |   | Boost charging               | BstChgVol:                        | 9.0 to 17.0V                                                |           |
|  |   | Floating charging            | FltChgVol:                        | 9.0 to 17.0V                                                | *n,<br>+1 |
|  |   | Boost charging               | BstChgRev:                        | 9.0 to 17.0V                                                |           |
|  | 3 | Over-discharge               | LowVolRev:                        | 9.0 to 17.0V                                                |           |
|  |   | Under-voltage                | UndVolWrn:                        | 9.0 to 17.0V                                                |           |
|  |   | Over-discharge               | LowVolDsc:                        | 9.0 to 17.0V                                                |           |
|  | 4 | Over-discharge time          | LVD Delay:                        | 0 to 60s                                                    | ±1        |
|  | + | Equalizing charging          | Equ-Time:                         | 0 to 300MIN                                                 | ±1        |
|  |   | Boost charging time          | Bst-Time:                         | 0 to 300MIN                                                 | ±1        |
|  | 5 | Equalizing charging interval | Equ-Inv:                          | 0 to 30D (days)                                             | ±1        |
|  |   | Temperature compensation     | Temp-Com:                         | -(3 to 5) mV/ °C/ 2V                                        | ±1        |
|  |   | Light control time           | L-CON-T:                          | 0 to 60MIN                                                  | ±1        |
|  |   | Light control voltage        | L-CON-V:                          | 5 to 11V                                                    | *n,<br>±1 |
|  |   | LCD screen<br>backlight time | BackLight-T:                      | 1 to 600s (ON indicates<br>the screen is lit<br>constantly) | ±1        |
|  | 6 | Fault voice alarm;           | Voice Alarm:                      | "ON", voice alarm<br>enabled<br>"OFF", voice alarm          |           |
|  |   | Clear historical data        | <clrhistorydata></clrhistorydata> | Select "YES" for<br>execution                               |           |
|  |   | Reset to factory settings    | <foctorydefault></foctorydefault> | Select "YES" for<br>execution                               |           |

Note:

1) In this manual, "n" assigned with a value of 1, 2, 3 or 4 denotes a battery system of 12V, 24V, 36V or 48V accordingly.

2) Before setting parameters, first refer to the User Manual of the corresponding controller. As some parameters are not settable, operation of setting these parameters on the display unit will be deemed as invalid or impossible by the controller.

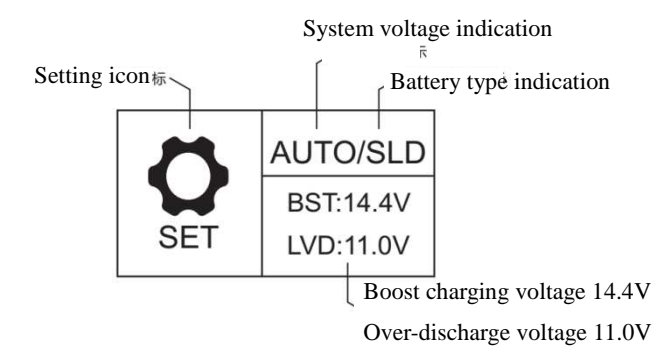

- The "parameters setting" page will have a brief summary of the parameters already set in this menu:
- "AUTO": the battery voltage is the automatic recognition system
- "SLD": battery type is sealed lead acid battery;
- BST: charging voltage is 14.4V\*n
- LVD: over-discharge voltage is 11.0V\*n
- In the "**parameters setting** manual, tap "<sup>•</sup>)" to enter into the following submenus.

#### 10.4.1 Controller charging and discharging related parameters setting

(1)All voltage values are to be set based on 12V system settings. For example, for a 24V system, if the over-discharge voltage is to be set to 22.0V, as n=24/12=2, the value needed in line with 12V system settings is 22.0V/2=11.0V, therefore the over-discharge voltage needs to be set to 11.0V.

② Tap "earrow, earrow" to select the item to be set; then tap "earrow", and the parameter or sign will flash; continue to tap "earrow", earrow" to adjust the value, and tap "earrow" again to confirm the setting. (For the setting ranges of related parameters, refer to "**Parameter** settings list")

③For parameters on the current menu, those highlighted are settable, while those underlined are not)

#### 10.4.2 LCD screen backlight time setting

| Characters displayed  | Description                   |  |  |
|-----------------------|-------------------------------|--|--|
| BackLight-T: ON       | The LCD screen is lit         |  |  |
|                       | constantly                    |  |  |
| BackLight-T: (1-600)S | The setting range of LCD      |  |  |
|                       | screen backlight time is 1 to |  |  |
|                       | 600s                          |  |  |

Enter into the setting menu, tap "A, T" to move to "**BackLight-T: 20S**", tap "P" to enter into the setting mode, and tap "A, T" to modify the value within the setting range ("ON" indicates the screen will be constantly lit, and the range of backlight time is "1-600" S). Tap "P" to confirm the modification, or tap "A" to cancel the modification.

#### 10.4.3 Controller abnormality voice alarm on/ off setting

| Buzzer state        | Alarm type                   |  |  |
|---------------------|------------------------------|--|--|
| No Alarm            | System running well or wa    |  |  |
| Alarming 1min       | Battery                      |  |  |
|                     | over-discharge, Load short   |  |  |
|                     | circuit/overload, controller |  |  |
|                     | or battery over-temperature  |  |  |
| Alarming 15s        | Battery under-voltage        |  |  |
| Alarming persistent | Battery over-voltage,solar   |  |  |
|                     | panel reverse                |  |  |
|                     | connection, solar panel over |  |  |
|                     | voltage                      |  |  |

| Characters displayed | Description          |  |
|----------------------|----------------------|--|
| Voice Alarm: ON      | Voice alarm enabled  |  |
| Voice Alarm: OFF     | Voice alarm disabled |  |

Enter into the setting manual, tap " $\diamond$ ,  $\heartsuit$ " to move to "Voice Alarm: XXX", tap " $\diamond$ " to enter into the parameter setting mode, and again use " $\diamond$ ,  $\heartsuit$ " to switch between "ON" and "OFF". Tap " $\diamond$ " to confirm the modification, or tap " $\checkmark$ " to cancel the modification.

Factory settings disable the voice alarm function by default (the aforementioned faults will not trigger alarms with the voice alarm disabled).

#### 10.4.4 "Clear historical data" and "Reset to factory settings"

"ClrHistoryData" --> "YES", clear historical data

"RestoreDefault"--> "YES", reset to factory settings

Tap " $\triangleright$ " to enter into the submenu, and a "**NO**" and **YES**" selection menu will pop up. Use " $\diamond$ ,  $\heartsuit$ " to select "**YES**", then tap " $\triangleright$ " again, and "**YES**" will flash a few times. If "**NO**" is selected, tap " $\triangleright$ " to directly return to the previous level.

#### 10.5 Load modes

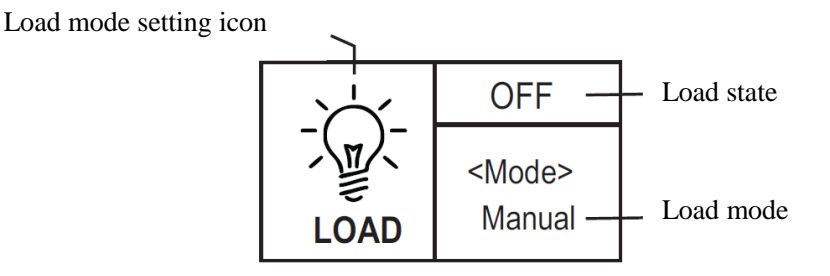

O,1. If the characters displayed on top of "**Mode**>" are "**ON**", it indicates that the load is switched on, and

"OFF" indicates the load is switched off.

 $\bigcirc$ ,2. Tap " $\triangleright$ " to enter into the load setting mode, and right below the "**<Mode>**", the mode characters or digits will begin to flash. Use " $\triangle$ ,  $\heartsuit$ " to select any one from the load modes listed in the following table, and tap " $\triangleright$ "

again to complete the load mode setting.

○,3. Press and hold "♥ in any menu but not the setting mode: if the current load mode is "manual mode",

pressing and holding the key will switch on/ off the load; if the current load mode is not "manual mode", pressing and holding the key will cause the display to skip to the load mode setting interface and a reminder will pop up telling the user in this mode, pressing and holding the key will not switch on/ off the load.

O,4. Note: this parameter is ineffective for controllers without loads.

| Load mode     | Mode                                                                          | Description                                                                     |
|---------------|-------------------------------------------------------------------------------|---------------------------------------------------------------------------------|
|               | characters                                                                    |                                                                                 |
|               | The solar panel voltage is lower than the light control on voltage, and after |                                                                                 |
| Sole light    | Light                                                                         | a preset time delay, the controller will switch on the load;                    |
| control mode  | ode                                                                           | The solar panel voltage is higher than the light control off voltage, and after |
|               |                                                                               | a preset time delay, the controller will switch off the load.                   |
| Light control | Light+01H                                                                     | The solar panel voltage is lower than the light control on voltage, and after   |
| + time        |                                                                               | a time delay, the controller will switch on the load. From this point on, the   |
| control mode  | Light+14H                                                                     | load will work for a preset period of time (1 to 14 hours) before being         |

| 1 to 14H           |           | switched off.                                                                  |  |
|--------------------|-----------|--------------------------------------------------------------------------------|--|
|                    |           | In this mode, whether it's day or night, users can press and hold the "OK"     |  |
| Manual mode Manual | Manual    | key to switch on or off the load; this mode is often used in some special      |  |
|                    |           | occasions or during commissioning.                                             |  |
| Debugging Debug    |           | As long as the solar panel voltage is lower than the light control on voltage, |  |
|                    |           | the controller will immediately switch on the load;                            |  |
|                    | Debug     | As soon as the solar panel voltage gets higher than the light control off      |  |
| mode               |           | voltage, the controller will immediately switch off the load.                  |  |
|                    |           | This mode is usually used during system installation and commissioning.        |  |
| Normal on          | Name 1 On | This mode is suitable for applications requiring 24-hour operation, and after  |  |
| mode               | Normal On | being switched on, the load keeps outputting in this mode.                     |  |

### 10.6 Statistic data

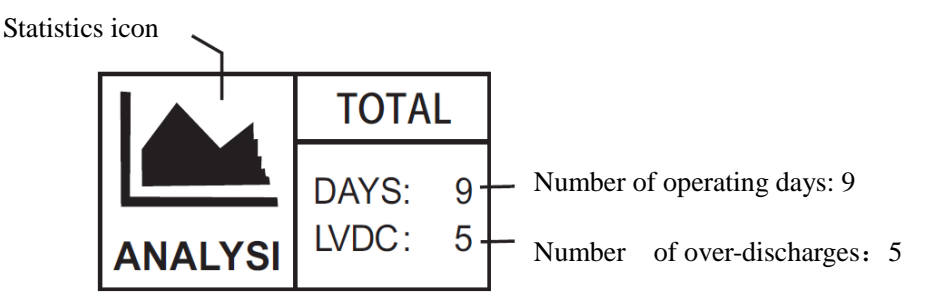

Including total charging amp-hrs, total discharging amp-hrs, total power consumption, numbers of operating days, over-discharges and full-charges

| Menu level         | Page | Displaye<br>param | d item/<br>leter | Description                     |
|--------------------|------|-------------------|------------------|---------------------------------|
| 2nd-level<br>menus | 1    | C-chg:            | 0AH              | Total charging amp-hrs          |
|                    |      | C-lod:            | 0AH              | Total discharging amp-hrs       |
|                    |      | E-chg:            | 0KWH             | Total power generation          |
|                    |      | E-lod:            | 0KWH             | Total power consumption         |
|                    | 2    | Rundays:          | 10D              | Total number of operating days  |
|                    |      | LVD-Count:        | 0                | Total number of over-discharges |
|                    |      | FUL-Count:        | 0                | Total number of full-charges    |

### **10.7** Historical data of the current day

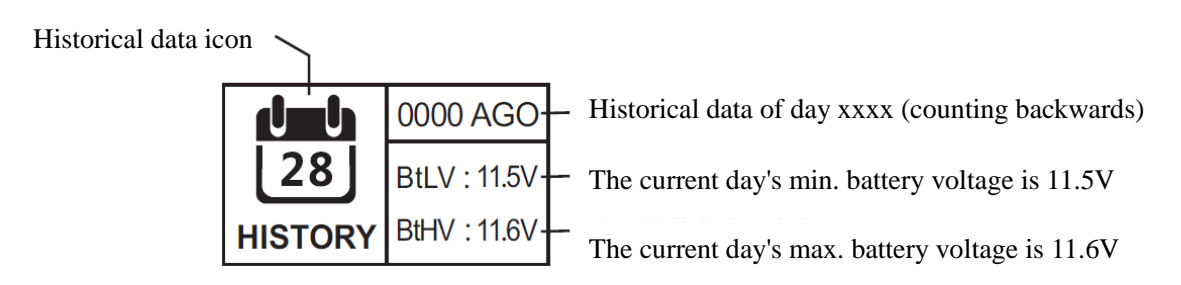

(Historical data including: the current day's min. battery voltage, the current day's max. battery voltage, the current

day's max. charging current, the current day's max. discharging current, the current day's max. charging power, the current day's charging amp-hrs, the current day's discharging amp-hrs, the current day's total power generation and the current day's total power consumption)

| Menu level        | Page                 | Displayed item/<br>parameter                            | Description                                                                                                    |  |
|-------------------|----------------------|---------------------------------------------------------|----------------------------------------------------------------------------------------------------|--|
| 2nd-level<br>menu | 1                    | <history data=""><br/>xxxx Days Ago</history>           | Xxxx : select the historical data of day xxxx<br>(counting backwards)<br>0000: the current day<br>0001: yesterday<br>0002: the day before yesterday<br> |  |
| 1                 |                      | MinBatVol: 11.5V                                        | The selected day's min. battery voltage                                                                                                    |  |
|                   | 1                    | MaxBatvol: 11.6V                                        | The selected day's max. battery voltage                                                                                                    |  |
|                   |                      | MaxCng vol: 0A The selected day's max. charging current |                                                                                                    |  |
|                   |                      | MaxLodVol: 0A                                           | The selected day's max. discharging current                                                                                                    |  |
| 3rd-level         | 3rd-level<br>menus 2 | MaxChgPow: 0W                                           | The selected day's max. charging power                                                                                                    |  |
| menus             |                      | MaxLodPow: 0W                                           | The selected day's max. discharging power                                                                                                    |  |
|                   |                      | C-D-Chg: 0AH                                            | The selected day's total charging amp-hrs                                                                                                    |  |
|                   |                      | C-D-Lod: 0AH                                            | The selected day's total discharging amp-hrs                                                                                                    |  |
|                   | 3                    | E-D-Chg: 0kWh                                           | The selected day's total power generation                                                                                                    |  |
|                   |                      | E-D-Lod: 0kWh                                           | The selected day's total power consumption                                                                                                    |  |

### **10.8** Device information

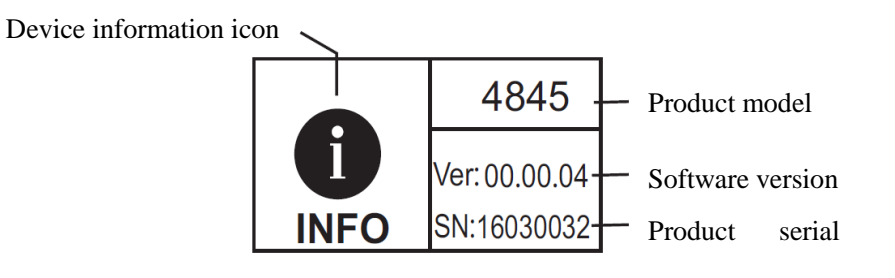

| Menu level | Item       |          | Description              |
|------------|------------|----------|--------------------------|
|            | Model:     | 4845     | Controller model         |
| 2nd-level  | HW-ver:    | 00.02.07 | Hardware version         |
| menus      | SW-ver:    | 00.00.04 | Software version         |
|            | Serial: 16 | 0300032  | Controller serial number |

### **10.9** Bluetooth connection status

Bluetooth icons

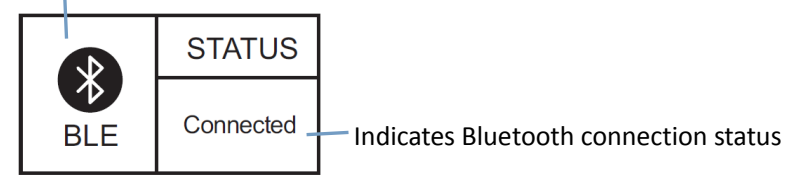

- ① When "Disconnect" is displayed on the screen, it indicates no Bluetooth device is currently connected.
- (2) When "Connected", it indicates some Bluetooth device has been connected.
- 3 Bluetooth functions and this menu are only available to the "RM-5B" display unit, and not the "RM-5" unit.
- 4 The App is only compatible with Android phones with an OS version of 4.3 or above and iphones.

### **11. Common Problems and Solutions**

| Symptoms                                                   | Causes and solutions                                                          |  |  |
|------------------------------------------------------------|-------------------------------------------------------------------------------|--|--|
| The screen won't light up after being                      | Check whether the communication cable has the right core order the            |  |  |
| turned on                                                  | Check whether the communication cable has the right core order, the           |  |  |
| The screen is stuck at "Connecting"                        | connection is properly done and the controller functions normally, etc.       |  |  |
| The fault indicator flashes quickly                        | Some abnormality occurs to the controller. Check the error code, pinpoint the |  |  |
| 1 2                                                        | cause, analyze and solve it.                                                  |  |  |
| The communication indicator flashes                        | Communication between the display unit and controller is abnormal. Check      |  |  |
| slowly                                                     | the connection cable and controller.                                          |  |  |
|                                                            | Bluetooth connection status indicator :                                       |  |  |
| The bluetooth interface displays:<br>" <b>Disconnect</b> " | 1) The mobile App is not connected to the controller;                         |  |  |
|                                                            | 2) The device is visible to the mobile App's search, but the problem still    |  |  |
|                                                            | lingers on. Check the cable connecting the display unit and the controller;   |  |  |
|                                                            | 3) The device is invisible to the mobile App's search. Check whether it has   |  |  |
|                                                            | been paired with some other mobile phone;                                     |  |  |
|                                                            | (Note: this menu is only available to the display units with the optional     |  |  |
|                                                            | bluetooth function)                                                           |  |  |

The contents of this manual are subject to change without prior notice.

Code:1.1.24.01468

# This installation assisting method is only applicable to panel installation. To ensure precision, drill holes accord ing to the installation dimensions drawing in the User Manual.

Steps for usage:

①Tear this page down, and take care not to damage the film;

②Apply the paper closely to the panel;

③Position and mark the points for drilling with the help of the 4 holes in the film, and then conduct drilling;

④Retrieve the paper, and install RM-5

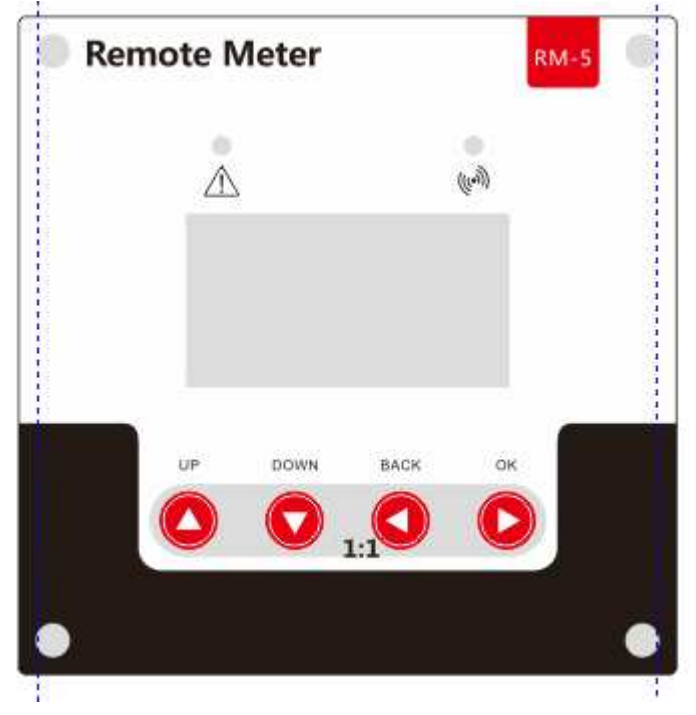